### SoundEar as (

•

# How to sort measurements from the Noise Guide in the file explore

Ver.03 06-03-2018 MLS

Follow these steps to sort your Noise Guide measurements for a better overview of both devices and measurements related to these devices.

1. Start out by doing exporting from the internal log of the Noise Guide via USB, then import them to the software. You can see how you import log files from the internal log in the Noise Guide manual

|                      |                    |                                        |                 |           | - 🗆 🗙                     |
|----------------------|--------------------|----------------------------------------|-----------------|-----------|---------------------------|
| NOISE GUIDE          | · Settings         |                                        |                 | Connected | Time: 22-02-2018 14:07:07 |
|                      |                    |                                        |                 |           |                           |
|                      | Library            |                                        |                 |           |                           |
|                      | - Noise Guide data | Name                                   | e Last modified |           |                           |
| QUICK SETUP ?        | Noise Guide data   | NG test 2 2018 02 09 internal car File | 00.02.2018      |           |                           |
|                      |                    | NG test 2 2018 02 10 internal csv File | 10.02.2018      |           |                           |
| Noisy Office         |                    | NG test 2-2018-02-10-internal csv File | 11.02.2018      |           |                           |
| Normal Office        |                    | NG test 2-2018-02-12-internal csv File | 12-02-2018      |           |                           |
|                      |                    | NG test 2-2018-02-13-internal csv File | 13-02-2018      |           |                           |
| Quiet Office         |                    | NG test 2-2018-02-10-internal csv File | 14-02-2018      |           |                           |
|                      |                    | NG test 2-2018-02-15-internal csv File | 15-02-2018      |           |                           |
| SETUP                |                    | NG test 2-2018-02-16-internal csv File | 16.02.2018      |           |                           |
| Device Info          |                    | NG test 2-2018-02-17-internal csv File | 17-02-2018      |           |                           |
| Light Sottings       |                    | NG test 2-2018-02-18-internal csv File | 18.02.2018      |           |                           |
| Light Settings       |                    | NG test 2-2018-02-19-internal csv File | 19-02-2018      |           |                           |
| User Manual          |                    | NG test 2-2018-02-20-internal csv File | 20-02-2018      |           |                           |
| About Noise Guide    |                    | NG test 2-2031-08-08-internal csv File | 08-08-2031      |           |                           |
|                      |                    | NG-test 1-2018-02-08-internal csv File | 08-02-2018      |           |                           |
| MEASUREMENT DATA     |                    | NG-test 1-2018-02-09-internal csv File | 09-02-2018      |           |                           |
| Live Measurement     |                    | NG-test 1-2018-02-10-internal.csv File | 10-02-2018      |           |                           |
| Measurement Library  |                    | NG-test 1-2018-02-11-internal csv File | 11-02-2018      |           |                           |
| Import Data From USB |                    | NG-test 1-2018-02-12-internal csv File | 12-02-2018      |           |                           |
|                      |                    | NG-test 1-2018-02-13-internal csv File | 13-02-2018      |           |                           |
|                      |                    | NG-test 1-2018-02-14-internal.csv File | 14-02-2018      |           |                           |
|                      |                    | NG-test 1-2018-02-15-internal csv File | 15-02-2018      |           |                           |
|                      |                    | NG-test 1-2018-02-16-internal.csv File | 16-02-2018      |           |                           |
|                      |                    | NG-test 1-2018-02-17-internal csv File | 17-02-2018      |           |                           |
|                      |                    | NG-test 1-2018-02-18-internal.csv File | 18-02-2018      |           |                           |
|                      |                    | NG-test 1-2018-02-19-internal csv File | 19-02-2018      |           |                           |
|                      |                    | NG-test 1-2018-02-20-internal.csv File | 20-02-2018      |           |                           |
|                      |                    | Training-2018-02-21-PC.csv File        | 21-02-2018      |           |                           |
| Factory setting      |                    | Training-2018-02-22-PC.csv File        | 22-02-2018      |           |                           |
|                      |                    |                                        |                 |           |                           |
|                      |                    |                                        |                 |           | Open in Explorer          |

### 2. Click 'open in explorer in the bottom right corner

| Image: Image: Image | e data<br>View                          |                  |         |              | .—. D         | ×<br>~ (? |
|----------------------------------------------------------------------------------------------------|-----------------------------------------|------------------|---------|--------------|---------------|-----------|
| ← → ∨ ↑ 📜 « Use                                                                                                    | ers > Public > Public Documents > Noise | Guide data       | ~ Ū     | Search Nois  | se Guide data | P         |
| 👌 Leverandør or 🖈 ^                                                                                                    | Name                                    | Date modified    | Туре    |              | Size          | ^         |
| acc                                                                                                    | NG test 2-2018-02-09-internal           | 22-02-2018 14:06 | Microso | oft Excel Co | 51 KB         |           |
| Billeder                                                                                                    | NG test 2-2018-02-10-internal           | 22-02-2018 14:06 | Microso | oft Excel Co | 86 KB         |           |
| 🗦 Dropbox                                                                                                    | 🔊 NG test 2-2018-02-11-internal         | 22-02-2018 14:06 | Microso | oft Excel Co | 86 KB         |           |
| 🥉 Usersettings                                                                                                    | NG test 2-2018-02-12-internal           | 22-02-2018 14:06 | Microso | oft Excel Co | 86 KB         |           |
| ** December                                                                                                    | NG test 2-2018-02-13-internal           | 22-02-2018 14:06 | Microso | oft Excel Co | 86 KB         |           |
| See Dropbox                                                                                                    | 🚺 NG test 2-2018-02-14-internal         | 22-02-2018 14:06 | Microso | ft Excel Co  | 86 KB         |           |
| 🛆 OneDrive                                                                                                    | NG test 2-2018-02-15-internal           | 22-02-2018 14:06 | Microso | ft Excel Co  | 86 KB         |           |
| This DC                                                                                                    | 🔊 NG test 2-2018-02-16-internal         | 22-02-2018 14:06 | Microso | oft Excel Co | 86 KB         |           |
|                                                                                                    | 🚯 NG test 2-2018-02-17-internal         | 22-02-2018 14:06 | Microso | oft Excel Co | 86 KB         |           |
| 3D Objects                                                                                                    | NG test 2-2018-02-18-internal           | 22-02-2018 14:06 | Microsc | oft Excel Co | 86 KB         |           |

## SoundEar as 🧿

### 3. Right click and choose a new folder

| ernal                                                       | 22-02-2018 14:06                                                                                     | MICROSOTT EX | cei co                                                                                                    | 80 KB                                                                                                    |                                          |  |
|-------------------------------------------------------------|----------------------------------------------------------------------------------------------------|--------------|----------------------------------------------------------------------------------------------------|----------------------------------------------------------------------------------------------------|------------------------------------------|--|
| ernal                                                       | 22-02-2018 14:06                                                                                     | Microsoft Ex | cel Co                                                                                                    | 86 KB                                                                                                    |                                          |  |
| ernal                                                       | 22-02-2018 14:06                                                                                     | Microsoft Ex | cel Co                                                                                                    | 86 KB                                                                                                    |                                          |  |
| ernal                                                       | 22-02-2018 14:06                                                                                     | Microsoft E  | cel Co                                                                                                    | 86 KB                                                                                                    |                                          |  |
| ernal                                                       | 22-02-2018 14:06                                                                                     | Microsoft E  | Fol                                                                                                    | der                                                                                                    |                                          |  |
| ernal                                                       | 22-02-2018 14:06                                                                                     | Microsoft E  | 🛃 Sho                                                                                                    | ortcut                                                                                                    |                                          |  |
| ernal<br>ernal<br>ernal<br>ernal<br>ernal<br>ernal<br>ernal | View<br>Sort by<br>Group by<br>Refresh<br>Customize this folder.<br>Paste<br>Paste<br>Paste shortcut | ><br>>       | <ul> <li>Mice</li> <li>bm</li> <li>con</li> <li>con</li> <li>mice</li> <li>Mice</li> <li>Mice</li> <li>Mice</li> <li>Mice</li> <li>Mice</li> <li>Mice</li> <li>Mice</li> <li>With</li> </ul> | crosoft Access Databa<br>np File<br>ntact<br>crosoft Word Docume<br>crosoft Access Databa<br>crosoft Access Databa<br>crosoft PowerPoint Pro<br>crosoft Publisher Doc | ase<br>ent<br>ase<br>esentation<br>ument |  |
| ernal                                                       | Undo Delete                                                                                          | Ctrl+Z       |                                                                                                    | h Text Document                                                                                                    |                                          |  |
| ernal<br>ernal                                              | Give access to                                                                                       | >            | Tex                                                                                                    | t Document                                                                                                    |                                          |  |
| ernal                                                       | New                                                                                                  | >            | Mic Mic                                                                                                    | crosoft Excel Workshe                                                                                                    | et                                       |  |
| ernal<br>ernal                                              | Properties                                                                                           | the oson of  | cel Co<br>cel Co                                                                                                    | 86 KB<br>86 KB                                                                                                    | ↓<br>■                                   |  |
| 018-02-2                                                    | T-PU.CSV FIle                                                                                        | 21-02-20     | 18                                                                                                    |                                                                                                    | 1                                        |  |

#### 4. Name the folder after the Noise Guide device which contains these measurements

| Image: Image: Image | de data<br>View                         |                  |                    |              | - 0           | ×<br>~ (?) |
|----------------------------------------------------------------------------------------------------|-----------------------------------------|------------------|--------------------|--------------|---------------|------------|
| $\leftarrow \rightarrow \lor \uparrow \boxed{\blacksquare} $ « Us                                                                                                    | ers > Public > Public Documents > Noise | Guide data       | ~ Ü                | Search Noi   | se Guide data | Q          |
| 👃 Leverandør o 🖈 ^                                                                                                    | Name                                    | Date modified    | Туре               |              | Size          | ^          |
| acc 😸                                                                                                    | NG-test1                                | 22-02-2018 14:11 | File fold          | der          |               |            |
| Billeder                                                                                                    | NG test 2-2018-02-09-internal           | 22-02-2018 14:06 | Microso            | oft Excel Co | 51 KB         |            |
| 🗦 Dropbox                                                                                                    | NG test 2-2018-02-10-internal           | 22-02-2018 14:06 | Microso            | oft Excel Co | 86 KB         |            |
| 👌 Usersettings                                                                                                    | NG test 2-2018-02-11-internal           | 22-02-2018 14:06 | Microso            | oft Excel Co | 86 KB         |            |
| ** Decelari                                                                                                    | NG test 2-2018-02-12-internal           | 22-02-2018 14:06 | Microso            | oft Excel Co | 86 KB         |            |
| S Dropbox                                                                                                    | 🚯 NG test 2-2018-02-13-internal         | 22-02-2018 14:06 | Microsoft Excel Co |              | 86 KB         |            |
| 🛆 OneDrive                                                                                                    | NG test 2-2018-02-14-internal           | 22-02-2018 14:06 | Microso            | oft Excel Co | 86 KB         |            |
| This DC                                                                                                    | 🔊 NG test 2-2018-02-15-internal         | 22-02-2018 14:06 | Microso            | oft Excel Co | 86 KB         |            |
|                                                                                                    | 🔊 NG test 2-2018-02-16-internal         | 22-02-2018 14:06 | Microso            | oft Excel Co | 86 KB         |            |
| 3D Objects                                                                                                    | NG test 2-2018-02-17-internal           | 22-02-2018 14:06 | Microso            | oft Excel Co | 86 KB         |            |
| 👝 Desktop                                                                                                    | 🚺 NG test 2-2018-02-18-internal         | 22-02-2018 14:06 | Microso            | oft Excel Co | 86 KB         |            |
| Documents                                                                                                    | NG test 2-2018-02-19-internal           | 22-02-2018 14:06 | Microso            | oft Excel Co | 86 KB         |            |
| 📮 Downloads                                                                                                    | 🚺 NG test 2-2018-02-20-internal         | 22-02-2018 14:06 | Microso            | oft Excel Co | 33 KB         |            |
|                                                                                                    |                                         |                  | 12/22              |              | 000002        |            |

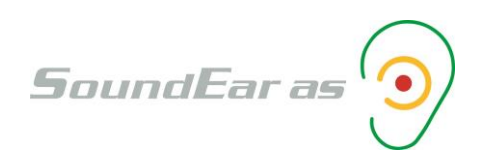

| C > Windows Con Users > Public > Pi | ublic Documents > Noise | e Guide data       |       |
|-------------------------------------|-------------------------|--------------------|-------|
| Name 13                             | Date modified           | Туре               | Size  |
| NG-test ,                           | 22-02-2018 14:11        | File folder        |       |
| NG test 2-2018 -> Move to NG-test1  | 22-02-2018 14:06        | Microsoft Excel Co | 51 KE |
| NG test 2-2018-02-10-internal       | 22-02-2018 14:06        | Microsoft Excel Co | 86 KE |
| NG test 2-2018-02-11-internal       | 22-02-2018 14:06        | Microsoft Excel Co | 86 KE |
| NG test 2-2018-02-12-internal       | 22-02-2018 14:06        | Microsoft Excel Co | 86 KE |
| NG test 2-2018-02-13-internal       | 22-02-2018 14:06        | Microsoft Excel Co | 86 KE |
| NG test 2-2018-02-14-internal       | 22-02-2018 14:06        | Microsoft Excel Co | 86 KE |
| NG test 2-2018-02-15-internal       | 22-02-2018 14:06        | Microsoft Excel Co | 86 KE |
| NG test 2-2018-02-16-internal       | 22-02-2018 14:06        | Microsoft Excel Co | 86 KE |
| NG test 2-2018-02-17-internal       | 22-02-2018 14:06        | Microsoft Excel Co | 86 KE |
| NG test 2-2018-02-18-internal       | 22-02-2018 14:06        | Microsoft Excel Co | 86 KE |
| NG test 2-2018-02-19-internal       | 22-02-2018 14:06        | Microsoft Excel Co | 86 KE |
| NG test 2-2018-02-20-internal       | 22-02-2018 14:06        | Microsoft Excel Co | 33 KE |
| NG test 2-2031-08-08-internal       | 22-02-2018 14:06        | Microsoft Excel Co | 1 KE  |
| NG-test 1-2018-02-08-internal       | 22-02-2018 14:06        | Microsoft Excel Co | 31 KE |
| NG-test 1-2018-02-09-internal       | 22-02-2018 14:06        | Microsoft Excel Co | 86 KE |
| Bortest 1-2018-02-10-internal       | 22-02-2018 14:06        | Microsoft Excel Co | 86 KE |
| NG-test 1-2018-02-11-internal       | 22-02-2018 14:07        | Microsoft Excel Co | 86 KE |
| NG-test 1-2018-02-12-internal       | 22-02-2018 14:07        | Microsoft Excel Co | 86 KE |
| NG-test 1-2018-02-13-internal       | 22-02-2018 14:07        | Microsoft Excel Co | 86 KE |
| NG-test 1-2018-02-14-internal       | 22-02-2018 14:07        | Microsoft Excel Co | 86 KE |
| NG-test 1-2018-02-15-internal       | 22-02-2018 14:07        | Microsoft Excel Co | 86 KE |
| NG-test 1-2018-02-16-internal       | 22-02-2018 14:07        | Microsoft Excel Co | 86 KE |
| NG-test 1-2018-02-17-internal       | 22-02-2018 14:07        | Microsoft Excel Co | 86 KE |
| NG-test 1-2018-02-18-internal       | 22-02-2018 14:07        | Microsoft Excel Co | 86 KE |
| Sourcest 1-2018-02-19-internal      | 22-02-2018 14:07        | Microsoft Excel Co | 86 KE |
| NG-test 1-2018-02-20-internal       | 22-02-2018 14:07        | Microsoft Excel Co | 33 KI |
| Training-2018-02-21-PC              | 21-02-2018 14:58        | Microsoft Excel Co | 17 KE |
| Training-2018-02-22-PC              | 22-02-2018 14:17        | Microsoft Excel Co | 1 KF  |

| 5. | Select all measurements | related to this Noise | Guide device and o | drag them to the folder. |
|----|-------------------------|-----------------------|--------------------|--------------------------|
|----|-------------------------|-----------------------|--------------------|--------------------------|

| Name                          | Date modified    | Туре               | Size  |
|-------------------------------|------------------|--------------------|-------|
| NG-test1                      | 22-02-2018 14:17 | File folder        |       |
| NG test 2-2018-02-09-internal | 22-02-2018 14:06 | Microsoft Excel Co | 51 KB |
| NG test 2-2018-02-10-internal | 22-02-2018 14:06 | Microsoft Excel Co | 86 KB |
| NG test 2-2018-02-11-internal | 22-02-2018 14:06 | Microsoft Excel Co | 86 KB |
| NG test 2-2018-02-12-internal | 22-02-2018 14:06 | Microsoft Excel Co | 86 KB |
| NG test 2-2018-02-13-internal | 22-02-2018 14:06 | Microsoft Excel Co | 86 KB |
| NG test 2-2018-02-14-internal | 22-02-2018 14:06 | Microsoft Excel Co | 86 KB |
| NG test 2-2018-02-15-internal | 22-02-2018 14:06 | Microsoft Excel Co | 86 KB |
| NG test 2-2018-02-16-internal | 22-02-2018 14:06 | Microsoft Excel Co | 86 KB |
| NG test 2-2018-02-17-internal | 22-02-2018 14:06 | Microsoft Excel Co | 86 KB |
| NG test 2-2018-02-18-internal | 22-02-2018 14:06 | Microsoft Excel Co | 86 KB |
| NG test 2-2018-02-19-internal | 22-02-2018 14:06 | Microsoft Excel Co | 86 KB |
| NG test 2-2018-02-20-internal | 22-02-2018 14:06 | Microsoft Excel Co | 33 KB |
| NG test 2-2031-08-08-internal | 22-02-2018 14:06 | Microsoft Excel Co | 1 KB  |
| Training-2018-02-21-PC        | 21-02-2018 14:58 | Microsoft Excel Co | 17 KB |
| Training-2018-02-22-PC        | 22-02-2018 14:18 | Microsoft Excel Co | 2 KB  |

6. Do the same with the measurements from the other Noise Guide devices

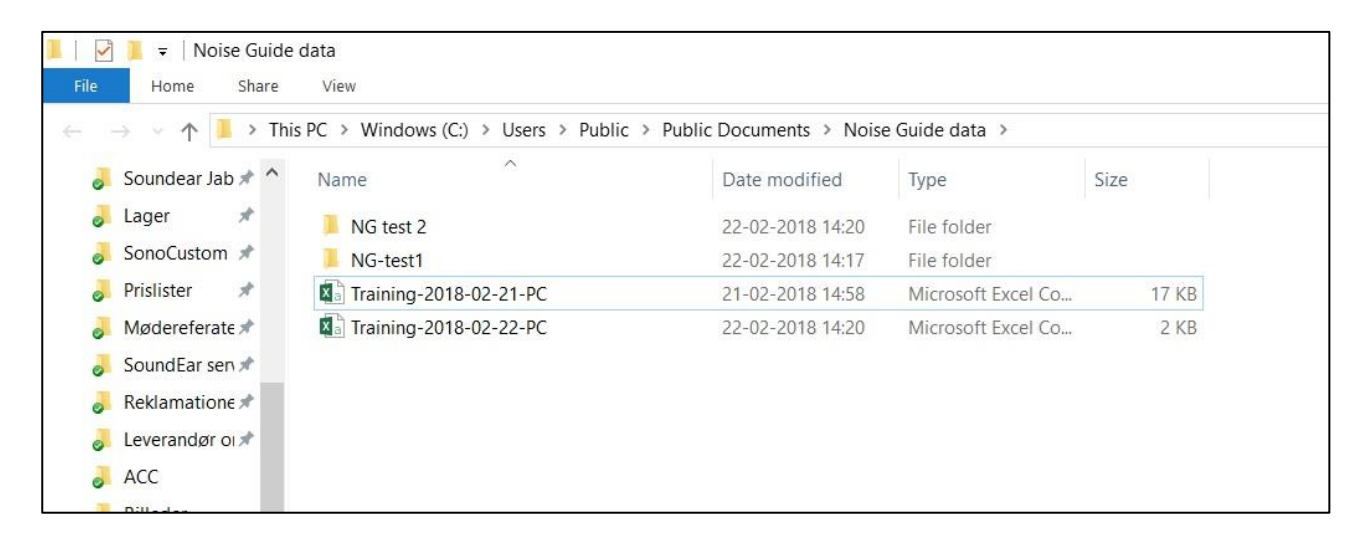

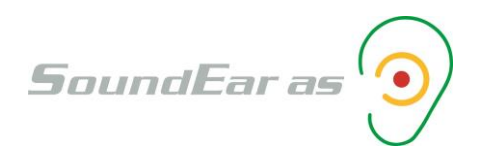

7. Now go back to the measurement library for the Noise Guide software. As you can see below, it is much easier to get an overview over the log files

| $\sim$                                                                     |                                                            |                               |                                |                                           |           | - 🗆 ×                     |
|----------------------------------------------------------------------------|------------------------------------------------------------|-------------------------------|--------------------------------|-------------------------------------------|-----------|---------------------------|
| NOISE GUIDE                                                                | · Settings                                                 |                               |                                |                                           | Connected | Time: 22-02-2018 14:21:35 |
|                                                                            |                                                            |                               |                                |                                           |           |                           |
| QUICK SETUP ?<br>Noisy Office                                              | Dibrary<br>■ Noise Guide data<br>- NG test 2<br>- NG-test1 | Name<br>NG test 2<br>NG-test1 | Type<br>Directory<br>Directory | Last modified<br>22-02-2018<br>22-02-2018 |           |                           |
| Normal Office<br>Quiet Office                                              |                                                            | Training-2018-02-21-PC.csv    | File                           | 22-02-2018                                |           |                           |
| SETUP<br>Device Info<br>Light Settings<br>User Manual<br>About Noise Guide |                                                            |                               |                                |                                           |           |                           |
| MEASUREMENT DATA<br>Live Measurement                                       |                                                            |                               |                                |                                           |           |                           |
| Measurement Library<br>Import Data From USB                                |                                                            |                               |                                |                                           |           |                           |
|                                                                            |                                                            |                               |                                |                                           |           |                           |
| Factory setting                                                            |                                                            |                               |                                |                                           |           |                           |
|                                                                            |                                                            | L                             |                                |                                           |           | Open in Explorer          |

8. Click on the Noise Guide unit in the left column to see measurements for that device.

| $\bigcirc$                                                                                                    |                                                        |                                                                                                    |                                                                                                    | - 🗆 🗙                     |
|----------------------------------------------------------------------------------------------------|--------------------------------------------------------|----------------------------------------------------------------------------------------------------|----------------------------------------------------------------------------------------------------|---------------------------|
| NOISE GUIDE                                                                                                    | · Settings                                             |                                                                                                    | Connected                                                                                                    | Time: 22-02-2018 14:24:04 |
|                                                                                                    | Library                                                |                                                                                                    |                                                                                                    |                           |
| QUICK SETUP       Noisy Office       Normal Office       Quiet Office       Quiet Office       SETUP       Device Info       Light Settings       User Manual       About Noise Guide       MEASUREMENT DATA       Live Measurement | Lobrary<br>I Noise Guide data<br>NG test 2<br>NG-test1 | Name         Type           NG-test 1-2018-02-08-internal csv         File           NG-test 1-2018-02-10-internal csv         File           NG-test 1-2018-02-10-internal csv         File           NG-test 1-2018-02-10-internal csv         File           NG-test 1-2018-02-11-internal csv         File           NG-test 1-2018-02-12-internal csv         File           NG-test 1-2018-02-15-internal csv         File           NG-test 1-2018-02-16-internal csv         File           NG-test 1-2018-02-16-internal csv         File           NG-test 1-2018-02-18-internal csv         File           NG-test 1-2018-02-18-internal csv         File           NG-test 1-2018-02-19-internal csv         File           NG-test 1-2018-02-19-internal csv         File           NG-test 1-2018-02-20-internal csv         File           NG-test 1-2018-02-20-internal csv         File | Last modified<br>08-02-2018<br>10-02-2018<br>11-02-2018<br>11-02-2018<br>12-02-2018<br>13-02-2018<br>13-02-2018<br>15-02-2018<br>16-02-2018<br>16-02-2018<br>18-02-2018<br>18-02-2018<br>19-02-2018<br>19-02-2018<br>20-02-2018 |                           |
| Measurement Library<br>Import Data From USB<br>Factory setting                                                                                                    |                                                        |                                                                                                    |                                                                                                    |                           |
|                                                                                                    |                                                        |                                                                                                    |                                                                                                    | Open in Explorer          |